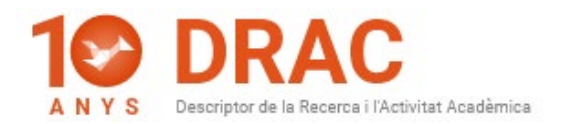

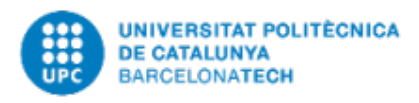

## INTEGRAR ARTICLES DE REVISTES I DE PROCEEDINGS DEL CROSSREF AMB EL DOI A DRAC

Per fer servir la integració d'articles en revista i en proceedings de Crossref a l'hora d'incorporar noves activitats a DRAC, només cal que primer escolliu el tipus de publicació que voleu incorporar a DRAC a la seva pàgina d'inici amb el cursor. Com ara, per exemple, articles en revista i en prémer el botó d'Activitat nova, veiem que apareix el quadre de diàleg titulat "Cerca per DOI a Crossref" on apareix el missatge "Si saps el DOI, introdueix-lo, sinó prem Continua":

| 1    |                                                                      |        | 1    |
|------|----------------------------------------------------------------------|--------|------|
|      | Cerca per DOI a Crossref                                             | ×      |      |
|      |                                                                      |        |      |
| ct   |                                                                      |        |      |
| 22   | Si saps el DOI, introdueix-lo (exemple: 10.1109/5.771073), sinó prem |        |      |
|      | Continua:                                                            |        |      |
| RE   |                                                                      |        |      |
|      |                                                                      |        |      |
| ivit |                                                                      |        | ivit |
|      | Co                                                                   | ntinua |      |
|      |                                                                      |        |      |
|      | Cerca                                                                |        |      |

Afegim el DOI de l'article o treball presentat en congrés que volem incorporar a DRAC dins de la casella en blanc i premem la tecla d'intro o el botó de "*Continua*":

| C | Cerca per DOI a Crossref                                            | ×        |
|---|---------------------------------------------------------------------|----------|
|   | Si saps el DOI, introdueix-lo (exemple: 10.1109/5.771073), sinó pre | m        |
|   | 10.1016/j.infsof.2020.106433                                        |          |
|   |                                                                     | Continua |
|   | Cerca                                                               |          |

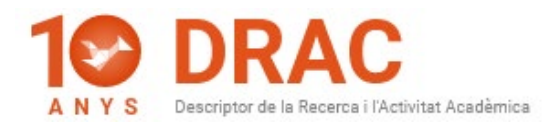

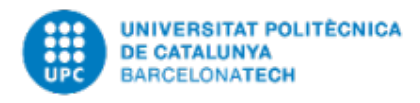

A continuació veureu que, si el DOI està a Crossref, DRAC ens obre el formulari de l'article o del treball presentat en congrés emplenat amb les dades que ha trobat al Crossref. Com per exemple:

| Els camps marcats en negreta son obligatoris                                                                                |              |
|----------------------------------------------------------------------------------------------------|--------------|
| DEVISTA                                                                                                    |              |
|                                                                                                    |              |
|                                                                                                    | m            |
| (0950-5849) mormation and software technology                                                                               |              |
| *Cerqueu la revista per ISSN o títol abans de creanne una de nova*                                                          |              |
| Podeu incorporar revistes no existents a Drac fent click aqui                                                               |              |
|                                                                                                    |              |
|                                                                                                    |              |
| ICR Science Edition 2019 2 021                                                                                              |              |
| 30R-308108 E01101 - 2016 - 2.921                                                                                            |              |
| Subject Category                                                                                                    |              |
| COMPUTER SCIENCE, INFORMATION SYSTEMS - Q2 T1 47 / 155                                                                      |              |
| Podeu incorporar classificacions de revista no existents a Drac fent                                                        | click aquí   |
| ARTICLE EN REVISTA                                                                                                    |              |
| Titol                                                                                                    |              |
| A Method to Estimate Software Strategic Indicators in Software Developm                                                     | ent: An Indu |
|                                                                                                    |              |
| Data publicació 09/2020 III dd/mm/aaaa:mm/aaaa:aaaa                                                                         |              |
| Data publicació 09/2020 III dd/mm/asas;mm/asas;asas                                                                         |              |
| Data publicació 09/2020 🖬 dd/mm/aaaa;mm/aaaa;aaaa<br>Tipus de document Article 🗸                                            |              |
| Data publicació 09/2020 🖬 dd/mm/asaa;mm/asaa;aaaa<br>Tipus de document Article 🗸                                            |              |
| Data publicació 09/2020 🖬 dd/mm/aaaa;mm/aaaa;aaaa<br>Tipus de document Article 🗸                                            |              |
| Data publicació 09/2020 🖬 dd/mm/aaaa;mm/aaaa;aaaa<br>Tipus de document Article 🗸<br>Pàgina inicial<br>Pàgina final<br>Volum |              |

Com podeu veure, són bastants, l'únic que **en algun cas s'ha d'acabar d'emplenar la part dels coautors**, on només hem de cercar-los al cercador i afegir-los com quan donem d'alta un article o treball presentat en congrés manualment a DRAC. Els afegim seguint la llista que ens dóna Crossref i premem el **botó de Crear** per tal de crear el nou article a DRAC, tal i com us mostrem a l'exemple següent:

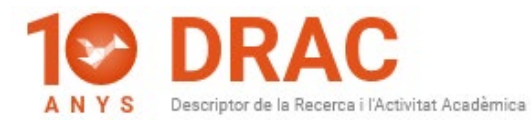

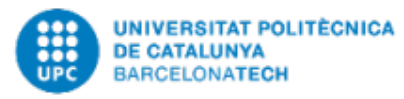

| observe the environment in many fields and applications. These could also be                                                                                                    |
|----------------------------------------------------------------------------------------------------|
| OBJECTIUS DESENVOLUPAMENT SOSTENIBLE                                                                                                    |
| Omplir el camp dels ODS et permetrà fer <b>visible el retorn</b> de la teva activitat acadèmica a la societat i de la UPC en conjunt.<br>Aquestes dades es faran visibles a través del portal FUTUR.<br>Pots seleccionar els ODS fent clic en el logo. Més informació cliqueu aquí.                                                                                                    |
|                                                                                                    |
| ALTRES DADES                                                                                                    |
| Estat revisió de qualitat                                                                                                    |
| Pendent de revisar 🗸                                                                                                    |
| Visibilitat                                                                                                    |
| Pública 🗸                                                                                                    |
| Autors a crossref (El primer és el primer autor, la resta són adicionals)                                                                                                    |
| Majiol Nezhao, Meysam (Afiliació desconeguda)<br>Shaik, Riyaaz Uddien (Afiliació desconeguda)<br>Heydari, Azim (Afiliació desconeguda)<br>Razmjoo, Armin (Afiliació desconeguda)<br>Arslan, Niyazi (Afiliació desconeguda)<br>Astiaso Garcia, Davide (Afiliació desconeguda)<br>Nº total participants                                                                                                    |
|                                                                                                    |
| 6                                                                                                    |
| 6<br>Comentaris PO                                                                                                    |
| 6<br>Comentaris RQ                                                                                                    |
| 6<br>Comentaris RQ<br>                                                                                                    |
| 6<br>Comentaris RQ<br>                                                                                                    |
| 6<br>Comentaris RQ<br>:<br>AUTORS<br>Com a mínim ha d'haver-hi un autor<br>Cognoms<br>Cognoms<br>Cogno<br>Cognoms<br>Cogno<br>Cogno<br>Cogno<br>Cogno<br>Cogno<br>C |
| 6<br>Comentaris RQ<br>:<br>AUTORS<br>Com a mínim ha d'haver-hi un autor<br>Cognoms<br>Cognoms<br>Podeu incorporar investigadors no existents a Drac fent click aquí                                                                                                    |

l en el cas dels **treballs presentats en congrés, només cal emplenar, a més a més, les dades del congrés, de l'edició i del llibre d'actes copiant les dades obtingudes de Crossref** dins de les capses grises, i enganxant-les als camps de DRAC per cercar primer el congrés.

Una vegada hem escollit el congrés que ens ha trobat DRAC clicant a sobre, cerquem l'edició amb la tecla d'espai i l'escollim clicant a sobre de la opció que ens coincideixi amb la nostra cerca, i fem el mateix amb el camp del llibre d'actes:

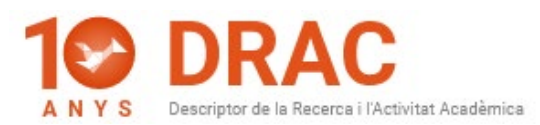

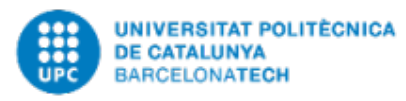

| Els camps marcats e                                                                                                    | en negreta són obligatoris                                                                                                    |
|----------------------------------------------------------------------------------------------------|----------------------------------------------------------------------------------------------------|
| Congrés (Ex.: RICTA - Iberian N                                                                                                    | leeting on Aerosol Science and Technology)                                                                                                    |
|                                                                                                    |                                                                                                    |
|                                                                                                    |                                                                                                    |
| Congrés Notable? 🗌                                                                                                    |                                                                                                    |
| *Cerqueu el congrés per acr                                                                                                    | ònim o titol abans de crear-ne un de nou*                                                                                                    |
| i Podeu incorporar co                                                                                                    | ngressos no existents a Drac fent click aquí                                                                                                    |
| Edició do congrés ob                                                                                                    | tinguda da Craceraf:                                                                                                    |
| 2019 IEEE Conference                                                                                                    | e on Network Softwarization (NetSoft)                                                                                                    |
| -<br>Edició Congrés (Ex.: RICTA 20                                                                                                    | 113 - 1st Iberian Meeting on Aerosol Science and Technology)                                                                                                    |
| -                                                                                                    |                                                                                                    |
|                                                                                                    |                                                                                                    |
|                                                                                                    |                                                                                                    |
| TREBALL PRESENTAT                                                                                                    | EN CONGRÉS                                                                                                    |
| TREBALL PRESENTAT                                                                                                    | EN CONGRÉS                                                                                                    |
| TREBALL PRESENTAT<br>Títol<br>SliceNet Control Plane for                                                                                                    | EN CONGRÉS<br>5G Network Slicing in Evolving Future Networks                                                                                                    |
| TREBALL PRESENTAT<br>Titol<br>SliceNet Control Plane for<br>És treball presentat?                                                                                                    | EN CONGRÉS<br>5G Network Slicing in Evolving Future Networks<br>Estat publicació                                                                                         |
| TREBALL PRESENTAT<br>Titol<br>SliceNet Control Plane for<br>És treball presentat?                                                                                                    | 5G Network Slicing in Evolving Future Networks<br>Estat publicació<br>Publicat                                                                                           |
| TREBALL PRESENTAT<br>Titol<br>SliceNet Control Plane for<br>És treball presentat?                                                                                                    | 5G Network Slicing in Evolving Future Networks<br>Estat publicació<br>Publicat                                                                                           |
| TREBALL PRESENTAT<br>Titol<br>SliceNet Control Plane for<br>És treball presentat?<br>PRESENTACIÓ                                                                                                    | 5G Network Slicing in Evolving Future Networks<br>Estat publicació<br>Publicat                                                                                           |
| TREBALL PRESENTAT Titol SliceNet Control Plane for És treball presentat? PRESENTACIÓ Data m de                                                                                                    | 5G Network Slicing in Evolving Future Networks<br>Estat publicació<br>Publicat v                                                                                         |
| TREBALL PRESENTAT Titol SliceNet Control Plane for És treball presentat? PRESENTACIÓ Data m de Tipus de participació                                                                                                    | 5G Network Slicing in Evolving Future Networks<br>Estat publicació<br>Publicat v                                                                                         |
| TREBALL PRESENTAT Titol SliceNet Control Plane for És treball presentat? PRESENTACIÓ Data m de Tipus de participació Cap                                                                                                    | 5G Network Slicing in Evolving Future Networks<br>Estat publicació<br>Publicat v<br>d/mm/aaaa;mm/aaaa;aaaa                                                               |
| TREBALL PRESENTAT Títol SliceNet Control Plane for És treball presentat? PRESENTACIÓ Data Tipus de participació Cap Tipus d'intervenció                                                                                                    | 5G Network Slicing in Evolving Future Networks<br>Estat publicació<br>Publicat v<br>d/mm/aaaaa;mm/aaaaa;aaaa                                                             |
| TREBALL PRESENTAT         Títol         SliceNet Control Plane for         És treball presentat?         Image: Control Plane for         PRESENTACIÓ         Data         Image: Control Plane for         Tipus de participació         Cap         Tipus d'intervenció         Revisió prèvia a l'acceptac                                                                                                    | 5G Network Slicing in Evolving Future Networks<br>Estat publicació<br>Publicat v<br>d/mm/aaaaa;mm/aaaaa;aaaaa                                                            |
| TREBALL PRESENTAT         Títol         SliceNet Control Plane for         És treball presentat?         Image: Control Plane for         És treball presentat?         Image: Control Plane for         És treball presentat?         Image: Control Plane for         És treball presentat?         Image: Control Plane for         És treball presentat?         Image: Control Plane for         Cap         Tipus d'intervenció         Revisió prèvia a l'acceptac         Scopus EID | 5G Network Slicing in Evolving Future Networks<br>Estat publicació<br>Publicat v<br>d/mm/aaaa;mm/aaaa;aaaa                                                               |
| TREBALL PRESENTAT Titol SliceNet Control Plane for És treball presentat? PRESENTACIÓ Data Tipus de participació Cap Tipus d'intervenció Revisió prèvia a l'acceptac Scopus EID                                                                                                    | 5G Network Slicing in Evolving Future Networks<br>Estat publicació<br>Publicat v<br>d/mm/aaaaa;mm/aaaaa;aaaa                                                             |
| TREBALL PRESENTAT Titol SliceNet Control Plane for És treball presentat? PRESENTACIÓ Data Tipus de participació Cap Tipus d'intervenció Revisió prèvia a l'acceptac Scopus EID LLIBRE EN ACTES                                                                                                    | 5G Network Slicing in Evolving Future Networks<br>Estat publicació<br>Publicat v<br>d/mm/aaaaa;mm/aaaaa;aaaa                                                             |
| TREBALL PRESENTAT Títol SliceNet Control Plane for És treball presentat? PRESENTACIÓ Data PRESENTACIÓ Cap Tipus d'intervenció Revisió prèvia a l'acceptac Scopus EID LLIBRE EN ACTES Llibre d'actes obting                                                                                                    | SG Network Slicing in Evolving Future Networks   Estat publicació   Publicat    d/mm/aaaaa;mm/aaaaa;aaaa ió                                                              |
| TREBALL PRESENTAT<br>Títol<br>SliceNet Control Plane for<br>És treball presentat?<br>PRESENTACIÓ<br>Data<br>Tipus de participació<br>Cap<br>Tipus d'intervenció<br>Revisió prèvia a l'acceptac<br>Scopus EID<br>LLIBRE EN ACTES<br>Llibre d'actes obting<br>2019 IEEE Conference                                                                                                    | SG Network Slicing in Evolving Future Networks   Estat publicació   Publicat    d/mm/aaaaa;mm/aaaaa;aaaa ió v ió v ut de Crossref te on Network Softwarization (NetSoft) |

Ex.: RICTA 2013: 1st Iberian Meeting on Aerosol Science and Technology: Evora, Portugal: July 1-3, 2013: proceedings book

Si no ens troba ni l'edició ni el llibre d'actes a DRAC; igual que en el cas dels congressos, cal donar-los d'alta manualment clicant a l'enllaç de la capsa grisa del camp Congrés on diu *"Podeu incorporar congressos no existents a Drac fent click <u>aquí</u>", aprofitant el nom de l'edició del congrés que Crossref ens ha facilitat.* 

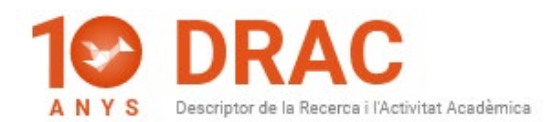

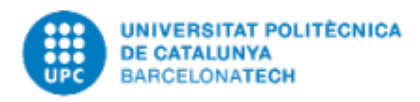

També podem **continuar creant articles en revista i en proceedings a DRAC sense fer servir la integració de Crossref**. Per fer-ho, cal que al quadre de diàleg titulat "*Cerca per DOI a Crossref*" **cliquem directament el botó de "Continua" sense incorporar cap DOI** a la casella de cerca, i DRAC us obrirà el formulari de creació d'un article en revista o d'un treball presentat en congrés completament en blanc, com feia fins ara.

La integració de publicacions de Crossref a DRAC ha estat programada per tal que **detecti si una publicació ja existeix com article en revista o com a treball presentat en congrés** i ens dóna la opció d'accedir al registre existent:

| (72) ciná prom            |                                                                             |                                                                                                    |                                                                                                    |                                                                                                    |
|---------------------------|-----------------------------------------------------------------------------|----------------------------------------------------------------------------------------------------|----------------------------------------------------------------------------------------------------|----------------------------------------------------------------------------------------------------|
| 575), sino prem           |                                                                             |                                                                                                    |                                                                                                    |                                                                                                    |
| amb el DOI                | Act                                                                         |                                                                                                    |                                                                                                    |                                                                                                    |
| Tipus                     |                                                                             |                                                                                                    |                                                                                                    |                                                                                                    |
| Article en<br>una revista |                                                                             |                                                                                                    |                                                                                                    |                                                                                                    |
| ada o prémer              |                                                                             |                                                                                                    |                                                                                                    |                                                                                                    |
|                           |                                                                             |                                                                                                    |                                                                                                    |                                                                                                    |
| Contin                    | ua                                                                          |                                                                                                    |                                                                                                    |                                                                                                    |
|                           |                                                                             |                                                                                                    |                                                                                                    |                                                                                                    |
| Y                         | Cerca per DOI a Crossref                                                    |                                                                                                    |                                                                                                    |                                                                                                    |
| ′i<br>è                   | Si saps el DOI, introdueix-lo (exemp<br>Continua:                           | ble: 10.1109/5                                                                                                    | 5.771073), sinó prem                                                                                                    |                                                                                                    |
| de                        | S'han trobat 1 publicacions donade<br>introduït:                            | es d'alta al sis                                                                                                    | itema amb el DOI                                                                                                    |                                                                                                    |
|                           | Títol                                                                       |                                                                                                    | Tipus                                                                                                    |                                                                                                    |
| ar                        | Autoencoders for health improve compressing the set of patient fe           | ement by<br>eatures                                                                                                    | Article en<br>proceedings de<br>congrés                                                                                                    |                                                                                                    |
| - I                       | Pots cercar amb un altre DOI, fer cli<br>Continua per crear-ne una de nova. | lic a l"activitat                                                                                                    | trobada o prémer                                                                                                    |                                                                                                    |
|                           |                                                                             |                                                                                                    |                                                                                                    |                                                                                                    |
|                           | amb el DOI<br>Tipus<br>Article en<br>una revista<br>da o prémer<br>Contin   | amb el DOI Tipus Article en una revista da o prémer Continua Continua Cerca per DOI a Crossref Si saps el DOI, introdueix-lo (exemp Continua: S'han trobat 1 publicacions donade introduït: Titol Autoencoders for health improve compressing the set of patient for Pots cercar amb un altre DOI, fer cl Continua per crear-ne una de poa | amb el DOI Tipus Article en una revista da o prémer Continua Continua Continua Cerca per DOI a Crossref Si saps el DOI, introdueix-lo (exemple: 10.1109/5 Continua: S'han trobat 1 publicacions donades d'alta al sis introduït: Títol Autoencoders for health improvement by compressing the set of patient features Pots cercar amb un altre DOI, fer clic a l'activital Continua per crear-ne una de nova | amb el DOI Tipus Article en una revista da o prémer Continua Continua Cerca per DOI a Crossref Si saps el DOI, introdueix-lo (exemple: 10.1109/5.771073), sinó prem Continua: S'han trobat 1 publicacions donades d'alta al sistema amb el DOI introduït: Titol S'han trobat 1 publicacions donades d'alta al sistema amb el DOI introduït: Titol Tipus Autoencoders for health improvement by Proceedings de congrés Pots cercar amb un altre DOI, fer clic a l'activitat trobada o prémer Continua per crearoe una de pova |

També detecta si volem donar d'alta un DOI com article en revista que en realitat a Crossref és un treball presentat en congrés, o viceversa. Veureu que si ho intentem ens avisa mostrant els següents missatges amb les opcions que tenim:

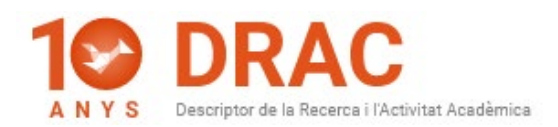

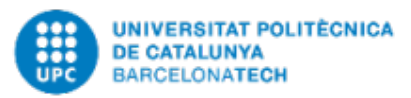

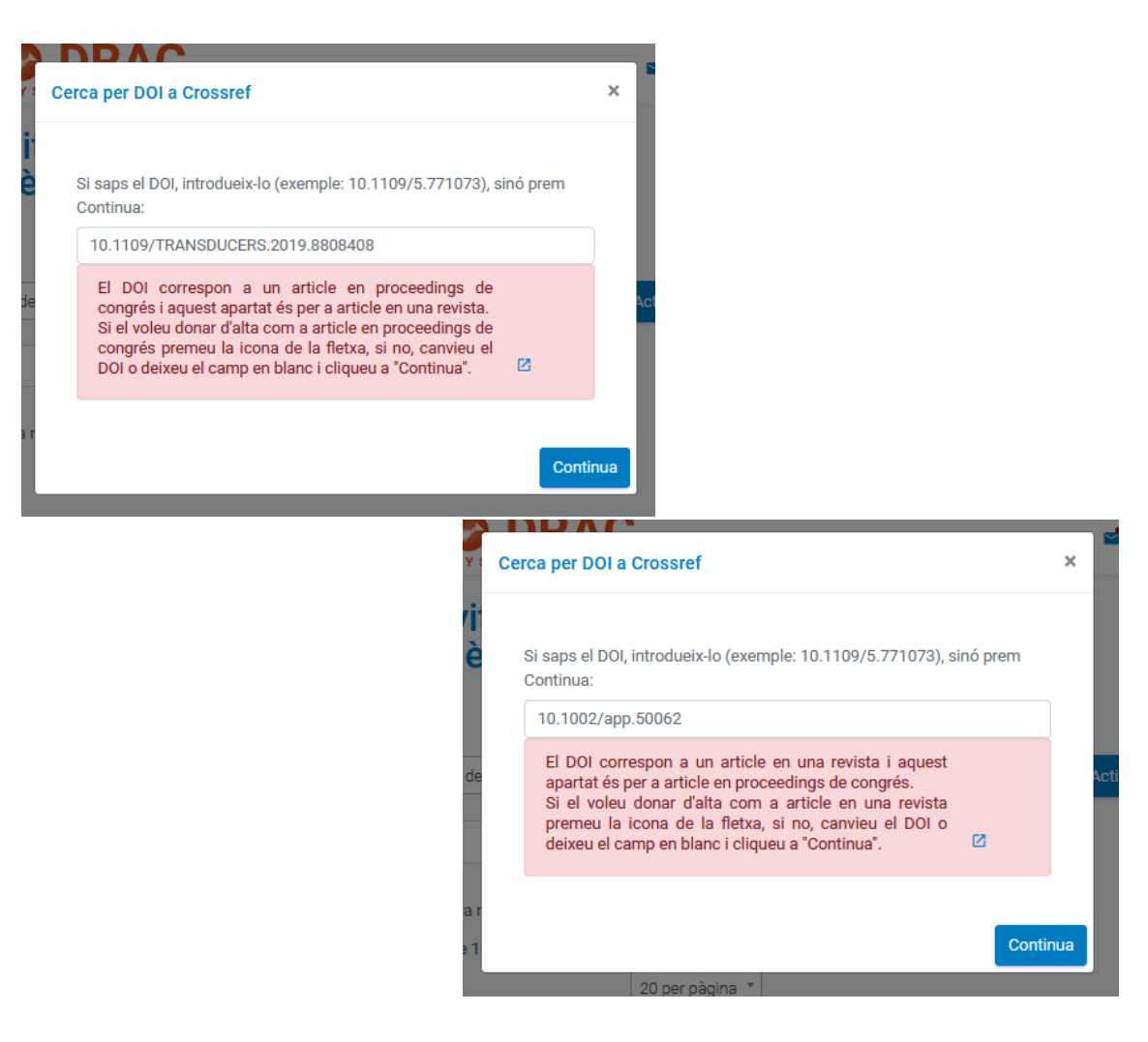

Per últim, **a vegades** pot donar un **missatge d'error** quan cerquem el DOI del tipus *"Error de connexió amb Crossref: 503 Service Unavailable"*:

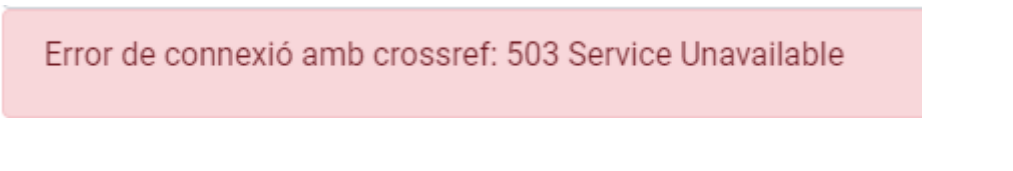

En aquest cas, us recomanem **tornar a intentar integrar l'article en un altre moment**, ja que es tracta d'un problema amb el servei de Crossref, i no de DRAC.

22/10/2020

Administració DRAC Unitat d'Informació RDI (GPAQ)